## 学信网下载学历照片流程

 学生使用 PC 端登录学信网官网 (https://account.chsi.com.cn/passport/ login?service=https%3A%2F%2Fmy.chsi.com.cn%2Farchive%2Fj\_spring\_cas\_se curity\_check),账号和密码均为自己设置,忘记密码的话可以选择找回密码, 如图:

| また 一番 一番 一番 一番 一番 一番 一番 一番 一番 一番 一番 一番 一番 | <b>录</b><br>账号进行登录 |
|-------------------------------------------|--------------------|
| 手机号/邮箱                                    |                    |
| ☐ 密码                                      |                    |
| 登                                         | 录<br>录             |
| 找回密码                                      | 注册                 |

2. 登录进去点击"学籍",如图:

| ルン学信档案              | 首页 高等教育                        | 信息 在线验证报告                | 学历学位认证与成绩验证           | 出国报告发送 调查/投票               |
|---------------------|--------------------------------|--------------------------|-----------------------|----------------------------|
|                     | -                              | 高校毕业                     | 生跟踪调查                 | 问卷                         |
| 高等教育信息<br>学籍 学历 学位  | <b>这</b><br>在线验证报告<br>查看 申请    | ■ ■<br>学历学位认证与成绩验证<br>直看 | 出国报告发送<br>查看 发送报告 翻译件 | <b>上</b><br>毕业证书图像校对<br>校对 |
| Offer<br>就业<br>求职招聘 | <ul><li> 学校病意度 参与投票 </li></ul> | くしていた。<br>个人測済<br>进入     | (信息核査确认<br>査看         |                            |

## 3. 点击此处"身份核验",如图:

| 首页 高等教育信息    | 在线验证报告                  | 学历学位认证与成绩验      | E 出国版告发送              | 调查/股票                  | 职业测评       | 就业 | @ |
|--------------|-------------------------|-----------------|-----------------------|------------------------|------------|----|---|
|              |                         | 本人身份核验          |                       |                        |            |    |   |
| 为保障您的信息      | 安全,请选择一种方               | 5式进行核验,核验通过后才   | 道音看本人的学错学·历           | 学位信息。                  |            |    |   |
| 使用学信网A<br>进行 | 方式1<br>。pp通过人像比<br>实人核验 | <sup>对 \$</sup> | 成<br>成就读或毕业的<br>、"西安了 | <sup>学校名称</sup><br>を通大 | <u>兴</u> " |    |   |
| ž            | 验证                      |                 | 验证                    |                        |            |    |   |
|              |                         |                 |                       |                        |            |    |   |

4. 校对学历照片无误后点击正确,下载并保存学历照片至电脑桌面,如图:

| 本科-西北大学-播音与主持艺术 | <u>.</u>            |             |               |       | ♥ 查看该学      | <del></del> |
|-----------------|---------------------|-------------|---------------|-------|-------------|-------------|
|                 | 姓名:                 |             |               | 性别:   | 女           |             |
|                 | 出生日期:               | 1           | 1000          | 民族:   | 汉族          |             |
|                 | 证件号码:               | GIM         | ~^^( <u>@</u> | 学校名称: | 西北大学        |             |
|                 | 层次:                 | 本科          |               | 专业:   | 播音与主持艺术     |             |
| 录取照片            | 学制:                 | 2.5 年       |               | 学历类别: | 成人          |             |
| 100             | 学习形式:               | $\bar{l}_0$ |               | 分院:   |             |             |
|                 | 系所:                 |             |               | 班级:   |             |             |
|                 | 学号:                 | -           |               | 入学日期: | 2021年03月26日 |             |
| 学历照片 京击         | 鼠在石                 | 键           | <b>脱</b> 片另   | 仔全泉面  | 在藉(注册学籍)    |             |
|                 |                     |             |               |       |             |             |
| 学历照片校对:学历照片尚未校对 | <sup>ы</sup> 核对     | 照月          | 无误后,          | 点击正确  | 正确          | 有误          |
| 毕业生图像采集环节出示图像采集 | <b></b><br>[]<br>[] |             |               |       | 查看图         | 象采集码        |